# おでかけストラーダとは

パソコンで、当社サイト(CLUB \* Strada)からおでかけスポットやおでかけプランをダウン ロードし、本機で利用できます。

●おでかけスポット

おすすめの施設の詳細情報·写真・バーコード(QRコード)などを添付した地点情報です。

• おでかけプラン

おでかけスポットを目的地・経由地にしたドライブコースのデータです。

- おでかけプランナー………お好みで、おでかけスポットを巡るおでかけプランを編集できます。
- おすすめおでかけプラン…事務局がおすすめするおでかけプランです。

おでかけストラーダのサービスを利用するには、当社サイトにアクセスし、必ずカーナビ 進 ユーザー登録をしてください。

- URL: http://panasonic.ip/car/fan/index.html
- 付属の「仮保証書兼ユーザー登録ハガキ」でカーナビユーザー登録を行った場合も、サイトから のカーナビユーザー登録が別途必要です。詳しくは、サイトの案内をご覧ください。

#### お知らせ

●おでかけストラーダ以外のCLUB\*Stradaのサービスを利用するには、CLUB\*Stradaの会員登録 (無料)が必要です。詳しくは、サイトの案内をご覧ください。

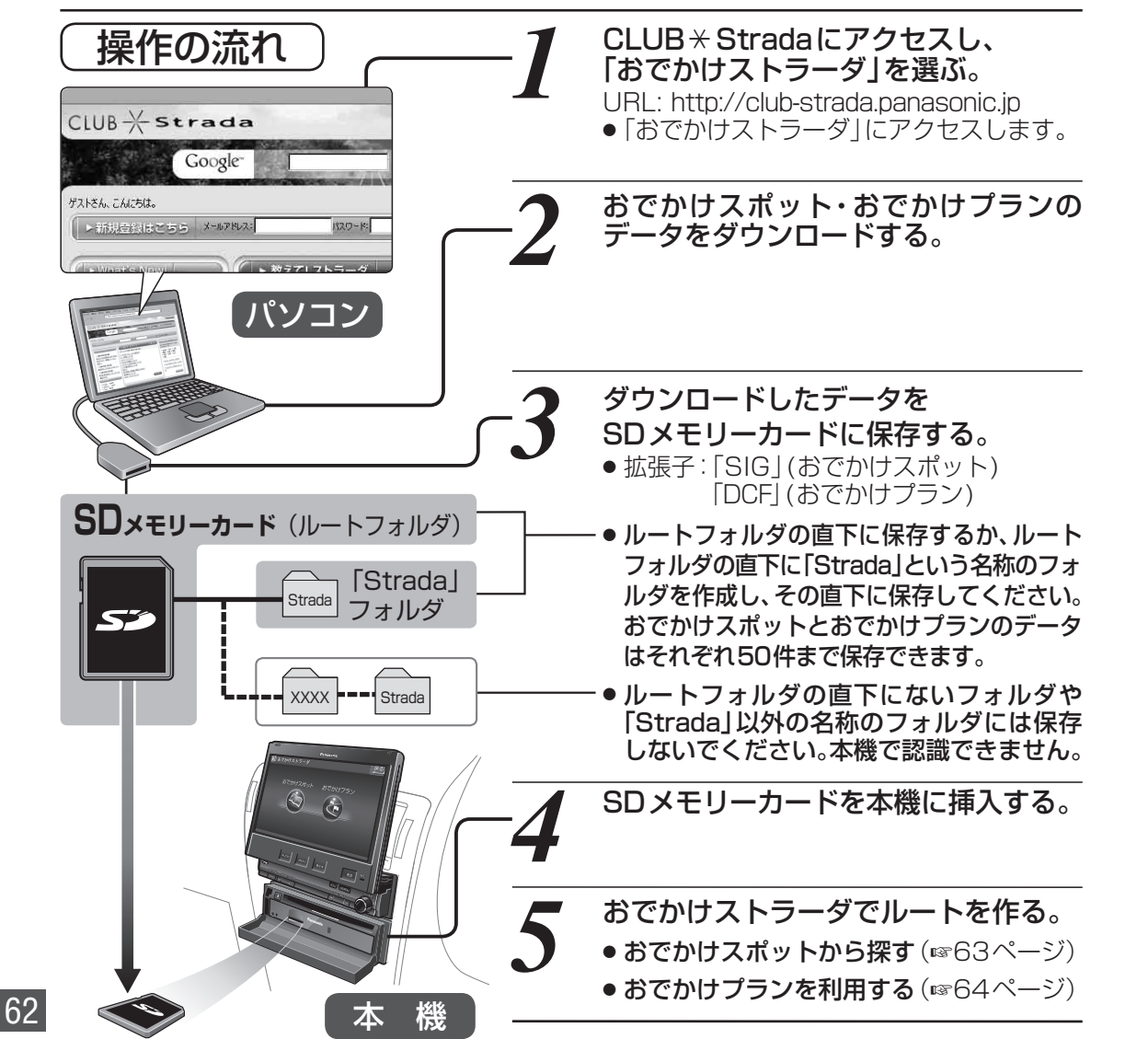

# おでかけスポットから探す(おでかけストラーダ)

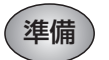

おでかけスポットのデータを、SDメモリーカードに 保存して本機に挿入してください。(1862ページ)

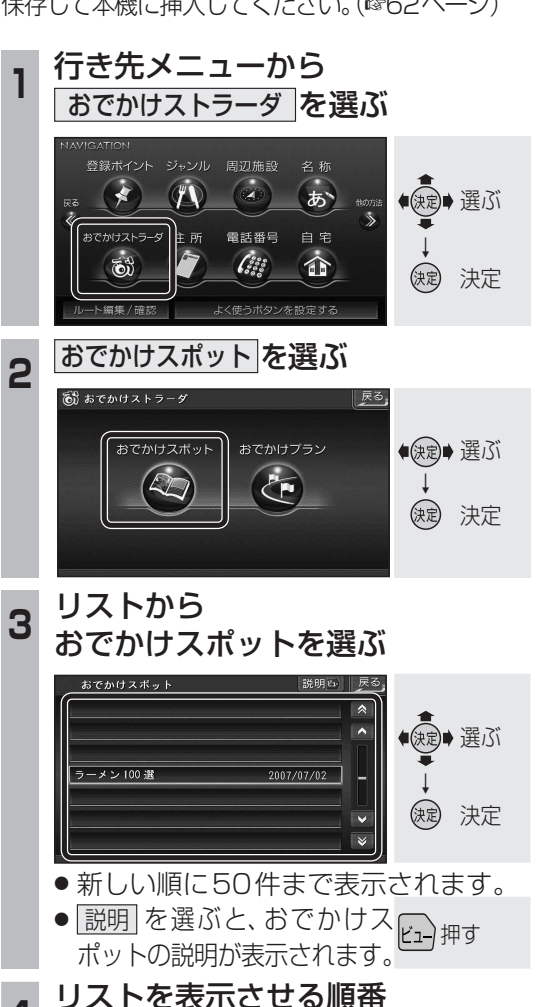

または絞り込みの方法を選ぶ

近い順で表示する

50音順で表示する

エリアで絞込む

キーワードで絞込ま

● 近い順で表示する : 近い順で表示。

● 50音順で表示する:50音順で表示。

● エリアで絞込む : 絞り込むエリアを

● キーワードで絞込む: 絞り込むキーワード

11 件 の施設

歳 選ぶ

() 決定

選んでください。

を入力してください。

#### 施設を選ぶ 5

かけてボット ラーメン

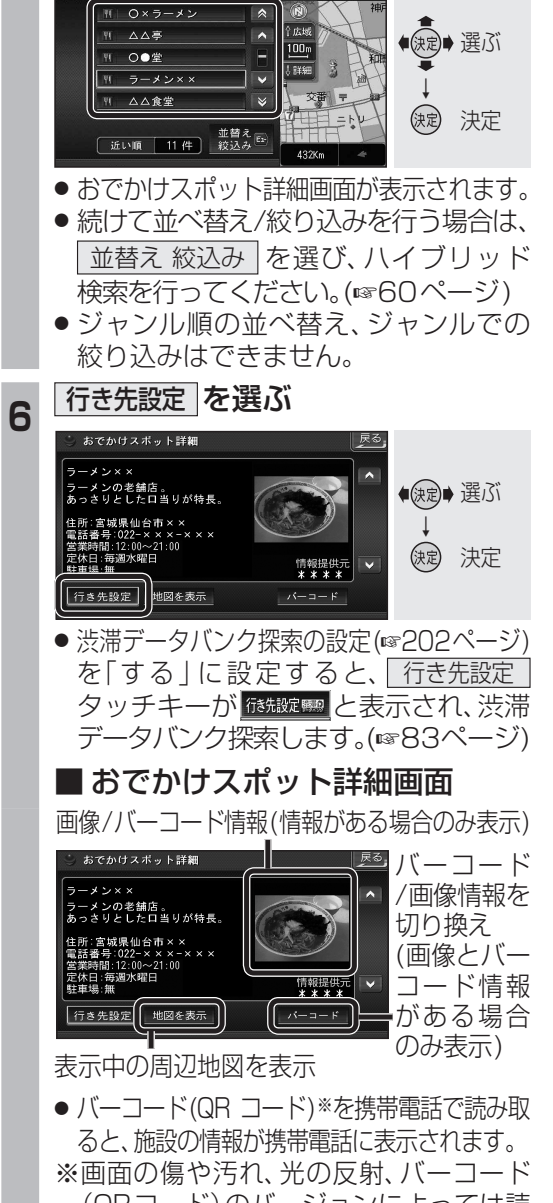

- (QRコード)のバージョンによっては読 み取れない場合があります。
- 「へ」で前/次の施設を表示します。

### 案内開始を選ぶ

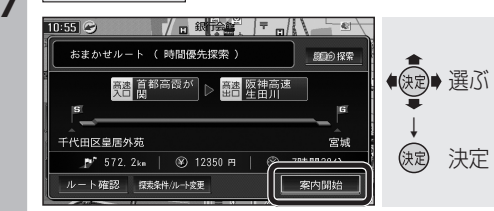

ルート案内を開始します。

ナビゲーション 行き先を探す